## Support guide

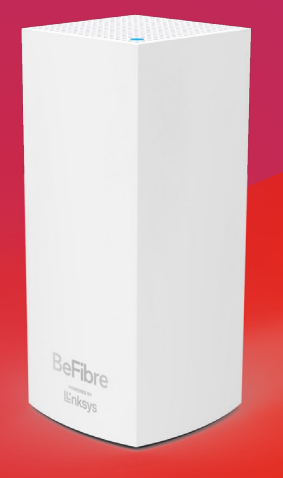

**BeFibre**<sup>®</sup>

Broadband as it should **Be**<sup>™</sup>

## How to set up your Linksys router

(1)

(2)

(3)

- Ensure all cables are plugged in correctly and your router is powered on.
  - Type **192.168.1.1** into your web browser from a mobile device or laptop. A warning message will appear for the first time asking you to scroll down and click **continue**.

| =<br>My Home Wi-Fi                                  | Carliner<br>Ayrowski o biow        | Keep your V                                                                                            | Vi-Fi handy                                                                   |
|-----------------------------------------------------|------------------------------------|----------------------------------------------------------------------------------------------------|-------------------------------------------------------------------------------|
| 12 <u>3</u>                                         |                                    | The Linksys app puts the<br>Wi-Fi at your fingertips at<br>you decide to add nodes<br>and reliability. | ability to manage your<br>all times. You'll need it if<br>to improve coverage |
| Unique Name<br>Unique Name<br>Land Fact Same Unique | nan g<br>Dantam (1)<br>Nanatam (1) | deveload as the App Store                                                                              | Google Play                                                                   |
| Anna Press A                                        |                                    |                                                                                                    |                                                                               |
| Antonio Asso Math                                   |                                    |                                                                                                    |                                                                               |

- Click on Continue to Linksys Smart Wi-Fi.
- If you're logging in for the first time you'll be asked for a 5-digit pin which can be found on the bottom of the router.

After entering this you can set an access password, or simply enter your existing password if you have logged in before.

| Smart Wi-Fi Tools<br>Device List<br>Guest Access<br>A Parental Controls   | Prince Data                                                              | Linkeys Frome Teleworking Linkeys Frome Teleworking Second West Resulting |
|---------------------------------------------------------------------------|--------------------------------------------------------------------------|---------------------------------------------------------------------------|
| 61 Priority<br>Speed Check<br>External Storage<br>Router Settings         | S to A Secret D<br>+ Emodulinaya Anima A<br>+ Emodulinayada Silin a      | 63 Prony D<br>Prody is CFF<br>Produce divelop                             |
| in Connectivity<br>17 Troubleshooting<br>19 Wi-Fi Settings<br>17 Security | Prest Control  Parent Control  Controle Control  Controle Control  Trans | El Enternal Bourger El<br>Co<br>No-dens connectant<br>Manager 1           |
|                                                                           | Re Devise Lies D                                                         | Curret Access                                                             |

- Once logged in you will see the GUI, click on **Connectivity**.
- 5 Once inside the connectivity screen, you should see an update available under **Firmware Update**.
- 6 You should now be set up!

## Something not working?

If you don't see any update available or the server is unreachable, please contact our support team:

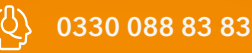

support@be-fibre.co.uk

Mon-Fri: 8:30-18:00 Sat: 8:30-13:00

For support outside of our opening hours, please visit **be-fibre.co.uk**